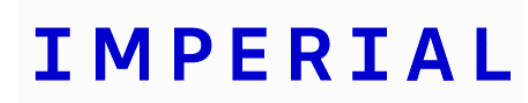

| Electronic Signatur | е |
|---------------------|---|
|---------------------|---|

SOP Reference: RGIT\_SOP\_043

Version Number: 4.0

Effective Date: 02 Dec 2024 Review by: 02 Dec 2027 Author: Agnese Zicari, Quality Assurance Facilitator Approved by: Keith Boland, Date:

Senior Clinical Trial Manager

| Version     | Date          | Reason for Change                                                               |
|-------------|---------------|---------------------------------------------------------------------------------|
| Version 1.0 | 21 April 2020 | 1 <sup>st</sup> Edition                                                         |
| Version 2.0 | 19 Oct 2020   | Scheduled Review<br>Administrative changes to SOP.<br>JRCO name change to RGIT. |
| Version 3.0 | 22 Jul 2022   | Further clarification made to the<br>process of electronic signatures           |
| Version 4.0 | 02 Dec 2024   | 3yr SOP review                                                                  |

#### Research Governance and Integrity Team

### IMPERIAL

### TABLE OF CONTENTS

| 1. PU  | RPOSE                                                        | 3    |
|--------|--------------------------------------------------------------|------|
| 2. INT | RODUCTION                                                    | 3    |
| 2.1.   | The Medicines & Healthcare products Regulatory Agency (MHRA) | 3    |
| 3. PR  | OCEDURE                                                      | 4    |
| 3.1.   | Applying e-signatures in Adobe Acrobat                       | 4    |
| 3.2.   | Configuring a new digital ID and applying an e-signature     |      |
| in Ado | bbe Reader Acrobat                                           | 6    |
| 3.3.   | Verifying e-signatures in Adobe Reader                       | 8    |
| 3.4.   | Sending an envelope in DocuSign                              | 9    |
| 3.5.   | Applying e-signatures in DocuSign                            | . 10 |
| 4. RE  | FERENCES                                                     | . 11 |
| 5. AP  | PENDICES                                                     | . 11 |
| 6.1    | Applying an e-signature to a PDF from a Word document        | . 11 |
| 6.2    | Applying an e-signature to a PDF from a scanned document     | . 12 |

### 1. PURPOSE

The purpose of this Standard Operating Procedure (SOP) is to describe the procedure of using electronic signatures (e-signature) in documents.

### 2. INTRODUCTION

There are several documents which are created for the set-up and management of research studies that will require a signature. The process of gaining a signature certifies that the document adds value and can be used to approve, review and validate certain events or actions that may occur throughout the duration of the research. The existing process of signing documents as 'wet ink' will be a process that will still be utilised, but for a certain number of documents. The following documents listed below can be considered as mandatory wet ink signed documents, but may also be considered on a case-by-case basis:

- Protocols and Amendments
- Consent forms
- Completed Case report forms
- CRF correction signature sheet/ signature logs

Electronic signatures can be accepted for agreements and contracts, but there may be some cases where a wet ink signature may also be required if the sponsor deems it necessary. However, if in doubt, double check with the college/trust contracts team on a case-by-case basis. As referenced in section 2.1 MHRA of this SOP any: *the use of an inserted image in place of a signature to indicate that a document has been signed electronically will not be an adequate form of the signature process, therefore inserted images should not be used for MHRA study/documents.* However, based on the risk level of studies/documentations outside MHRA (e.g. non-CTIMP studies) standard e-signatures, including insertion of an image, may still be adequate for use provided it can be verified and an adequate process is in place to ensure that changes to the documents will invalidate the signature.

The process of e-signatures can be completed using either a validated system (e.g. DocuSign) or verified e-signatures (e.g. Acrobat or Adobe reader) which are described in section 3. These capture the date, time and signee of the document and produce an audit trail of signatures.

### 2.1. The Medicines & Healthcare products Regulatory Agency (MHRA)

Since March 2018, also the MHRA have produced <u>guidelines</u> to assist in the use of electronic signatures. The MHRA guidelines stress the control that is necessary when using e-signatures within a regulated work context. It is indeed necessary to ensure that:

- the e-signature is exclusively attributable to one individual.
- 'the act of signing is recorded within the system' so that any alteration/manipulation invalidates the e-signature as well as the entry status.

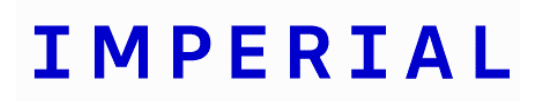

• there is a verification method in place to assess that the e-signature is exclusively associated with the entry made and the entry owner.

That is, the appropriate validation of the signature will need to be demonstrated to ensure that actual control over the status of the signed records can be maintained, which means that the metadata associated with the electronic signature must be stored within the associated document to establish its formal validity. Indeed, in the MHRA guideline on e-signatures metadata have been defined as '*data that describe the attributes of other data and provide context and meaning...*' *as they 'describe the structure, data elements, interrelationships, and other characteristics of data...' and 'also permit data to be attributable to an individual'*. Examples of metadata needed to validate an e-signature may include: the users' name, date, and location as well as signature time.

With respect to the use of e-signatures to attain a valid e-consent, this is better detailed in the <u>dedicated guideline by the HRA & MRA</u> (2018).

Meanwhile, within the management context of clinical (as well as non-clinical) research, the use of advanced/qualified e-signatures is generally applied. That is, any staff involved in the management of RGIT sponsored CTIMPs and non-CTIMPS studies (alongside any staff working within the RGIT unit) should follow the below procedure.

### 3. PROCEDURE

As explained in the previous sections, within the standard clinical research practice, the process for applying advanced/qualified e-signatures can be implemented through a broad range of validated systems that conform to the definitions reported in this SOP, such as DocuSign, Verified e-Signature, and Adobe Acrobat Digital Signature. The latter relies on the Adobe Acrobat PDF e-signature application that captures the date, time and signer's ID for a certain document. Also, for every user associated document, these applications store an activity history, and a detailed audit report may also be issued as a result. The use of the Adobe Acrobat and DocuSign to apply and validate e-signatures is described in this SOP, and more details on this are provided in the following sections.

### 3.1. Applying e-signatures in Adobe Acrobat

In the following paragraphs there are a number of print-screen pictures to guide the user through the different steps that are required to digitally sign documents in the Adobe Acrobat application and/or create a digital identity within the same application. Also, at the end of this SOP (section 6) additional information is provided, on how to process Word or scanned documents before e-signing them in the above application. Please read carefully through the instructions and print-screen pictures.

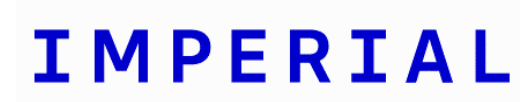

The 'certificates' icon should be selected:

| Adobe Acrobat Reader DC    |                                           |                                     | - 0    | $\times$ |
|----------------------------|-------------------------------------------|-------------------------------------|--------|----------|
| File Edit View Window Help |                                           |                                     |        |          |
| Home Tools                 |                                           |                                     |        | L 🌝      |
| Q Search tools             |                                           |                                     |        |          |
| Open *                     | Open *                                    | Open *                              | Open 💌 | ^        |
|                            | t                                         |                                     | £      | ł        |
| Create PDF                 | Combine Files                             | Share                               | Stamp  |          |
| Open *                     | Add 💌                                     | Open *                              | Open 💌 |          |
| Measure<br>Open *          | Digitally sign or certify<br>Certificates | doc ments and validate authenticity |        |          |

The 'digitally sign' icon can be then selected:

| 🔒 test.pdf - Adobe Acrobat          | Reader DC                                                                                                    | - 🗆 ×         |
|-------------------------------------|----------------------------------------------------------------------------------------------------|---------------|
| File Edit View Window<br>Home Tools | Help<br>test.pdf ×                                                                                               | 0 🛦 🤤         |
| B 🕈 🖶 🖻                             | 1 / 1 🖡 🖑 81.3%                                                                                                  | • ••• 🔿 Share |
| Certificates                        | 🔗 Digitally Sign 🚺 Time Stamp 🖧 Validate All                                                                     | Signatures    |
|                                     | Apply a visible digital signature. Place the signature<br>the right position. Click and drag the cursor to resiz | ield in n     |
|                                     |                                                                                                    | Ě             |
|                                     |                                                                                                    | 4             |
|                                     |                                                                                                    | C             |
|                                     |                                                                                                    | <u>f</u>      |
|                                     |                                                                                                    | 4             |
|                                     |                                                                                                    | ×             |
|                                     |                                                                                                    | C             |
|                                     |                                                                                                    |               |

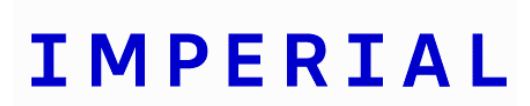

Research Governance and Integrity Team

Once the correct signature option has been selected, click on the 'continue' icon. A preview of the signature will appear, for the user to choose the 'signature' option.

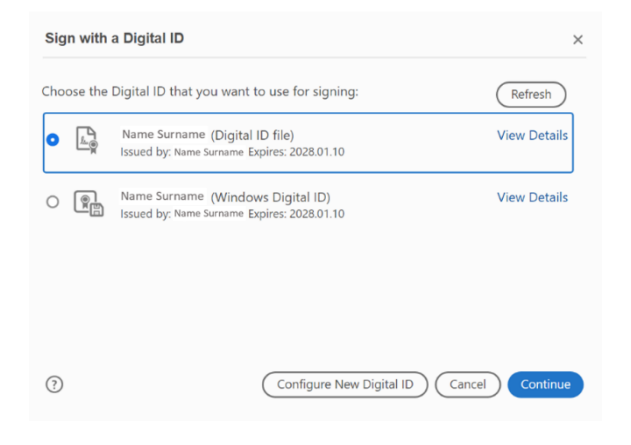

The application will then ask the user where the e-signature should be applied:

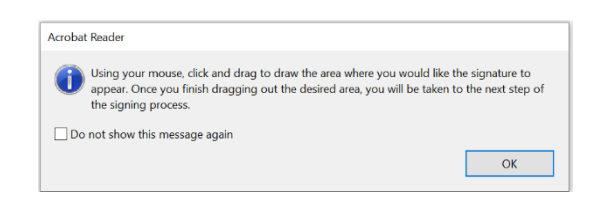

### 3.2. Configuring a new digital ID and applying an e-signature in Adobe Reader Acrobat

The 'configure digital ID' option should be selected first and the 'create a new digital ID' selected thereafter:

#### Research Governance and Integrity Team

# IMPERIAL

| A Digital ID is required to                                                                                                    | Selec | t the typ                                                                       | e of Digital ID:                                                                                  |
|----------------------------------------------------------------------------------------------------|-------|---------------------------------------------------------------------------------|---------------------------------------------------------------------------------------------------|
| create a digital<br>signature.The most secure<br>Digital ID are issued by<br>trusted Certificate<br>authorities and are based<br>on secure devices like smart | 0     |                                                                                 | Use a Signature Creation Device<br>Configure a smart card or token connected to your<br>computer  |
| card or token. Some are<br>based on files.<br>You can also create a new<br>Ojgital (D, but they provide<br>a low level of identity<br>assurance.              | 0     | 1.<br>1.<br>1.<br>1.<br>1.<br>1.<br>1.<br>1.<br>1.<br>1.<br>1.<br>1.<br>1.<br>1 | Use a Digital ID from a file<br>Import an existing Digital ID that you have<br>obtained as a file |
|                                                                                                    | 0     | <b>P</b>                                                                        | Create a new Digital ID<br>Create your self-signed Digital ID                                     |

The 'save to Windows certificate store' option needs to be selected:

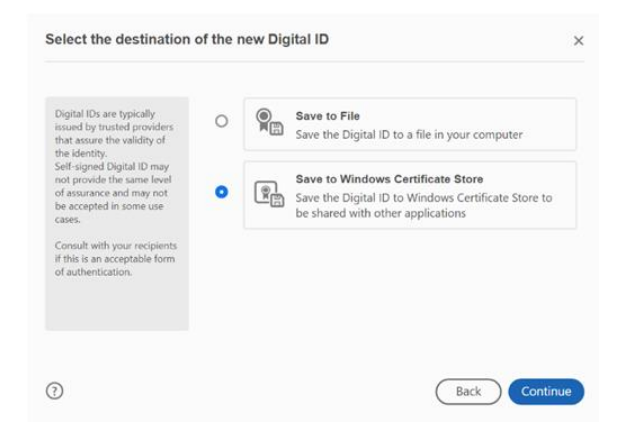

Personal information and correct Country/Region details can be this way entered, and saved:

| Enter the identity                                                                                                    | Name                | Enter Name                |   |  |
|----------------------------------------------------------------------------------------------------|---------------------|---------------------------|---|--|
| information to be used for<br>creating the self-signed<br>Digital ID.<br>Digital IDs that are self-<br>signed by individuals do not<br>provide the assume that<br>the identity information is<br>valid. For this reason they<br>may not be accepted in<br>some use cases. | Organizational Unit | Enter Organizational Unit |   |  |
|                                                                                                    | Organization Name   | Enter Organization Name   |   |  |
|                                                                                                    | Email Address       | Enter Email               |   |  |
|                                                                                                    | Country/Region      | GB - UNITED KINGDOM       | ` |  |
|                                                                                                    | Key Algorithm       | 2048-bit RSA              |   |  |
|                                                                                                    | Use Digital ID for  | Digital Signatures        |   |  |

Now that the digital ID has been created for the associated user, an ID for signature can be selected as detailed in section 3.1.

| Sign with a Digital IC | ×                                        |
|------------------------|------------------------------------------|
|                        |                                          |
|                        |                                          |
|                        |                                          |
|                        |                                          |
|                        |                                          |
| 0                      | Configure New Digital ID Cancel Continue |

An image of the signature may also be displayed together with the digital signature by drawing and/or saving the signature image as pdf file and selecting the create option on signature.

| Customize the Signature Appearance             |                                                                           |                                                                                                    |  |  |  |  |  |
|------------------------------------------------|---------------------------------------------------------------------------|----------------------------------------------------------------------------------------------------|--|--|--|--|--|
|                                                | Text Draw                                                                 | Image None                                                                                         |  |  |  |  |  |
| <yoı<br>com<br/>nam</yoı<br>                   | ur<br>mon<br>le here>                                                     | Digitally signed by<br><your common<br="">name here&gt;<br/>Date: 2024.02.09<br/>15:38:06 Z</your> |  |  |  |  |  |
| Include Text Name Date Logo Reason Preset name | □ Distinguished Name<br>□ Adobe Acrobat Version<br>□ Location<br>☑ Labels | Text Direction<br>Auto E E<br>Digits format<br>0123456789 ~<br>Cancel Stree                        |  |  |  |  |  |

At this point the signed document can be saved in the desired location with all necessary metadata displayed and associated.

### 3.3. Verifying e-signatures in Adobe Reader

It is recommended that all signatures on a PDF document be verified as follows. First, the signature panel should be selected.

| Back<br>File E | ground-<br>dit Viev | Check-Aut             | thorization-Fo<br>Window He | rm.pdf - HP Sure Cli<br>elp                   | ck Secure         | View                                       |                                     |              |          |          |           |        |          |                  |      |         |                |          |     |
|----------------|---------------------|-----------------------|-----------------------------|-----------------------------------------------|-------------------|--------------------------------------------|-------------------------------------|--------------|----------|----------|-----------|--------|----------|------------------|------|---------|----------------|----------|-----|
| Hon            | ne T                | ools                  | Backg                       | round-Check ×                                 |                   |                                            |                                     |              |          |          |           |        |          |                  |      |         |                |          |     |
| ₿              | ☆                   | •                     | ⊠ Q                         |                                               |                   | 2 / 7                                      |                                     | 1            | Θ        | (+)      | 101%      | *      | B.       | <br>≁            |      | Ţ       | Ø              | Ó.       |     |
| <u>k</u> .     | Signed<br>into th   | l and all<br>is form. | signatures a                | are valid. Please f                           | ill out th        | e followi                                  | ng form.                            | You can :    | save dat | ta typed | ×         | Signat | ture Pa  | nel              | H    | ighligi | ht Exis        | ting Fie | lds |
| ¢              |                     | infor                 | mation I p                  | rovided is true a                             | and corr          | opy or i<br>ect.                           | nis iom                             | i is valid   | пке ш    | ie signe | ea origir | iai. I | ceruiy   | Signature        | Pane | ne pe   | rsonai         |          | ^   |
| Q              |                     | Last                  | Name                        |                                               |                   |                                            |                                     | First        |          |          |           |        | _ Middl  | e                |      |         |                | _        |     |
|                |                     | Mai                   | den/Other I                 | Names                                         |                   |                                            |                                     |              |          |          | Y         | ears l | Jsed _   |                  |      |         |                | _        |     |
| En.            | 4                   | If yo<br>copy<br>Sign | y of your ba                | vork for the Co<br>ackground chec<br>Signatur | mpany<br>k report | in Calif<br>Digitally sign<br>Date: 2024.0 | ornia, M<br>ned by<br>2.09 15:43:53 | Ainneso<br>z | ta or C  | klahon   | na: Che   | eck th | is box i | f you w<br>Date: | /(N  | like a  | free<br>Day/Yo | ear)     |     |

Once the signature(s) show(s) in the panel list beside the document, the signature validation option may be chosen from the dropdown list, by right clicking on each individual signature (see the left picture below). In the signature properties window, the icon 'show signer's certificate' can be this way selected, and the 'add to trusted certificates' option should be chosen (in the dynamic mode) in the related 'trust' tab (see the right picture below).

| Background-Check-Authorization-Form.pdf - HP Sure C | lick Secure View             |                                       | Click Secure View                                                                                                    |
|-----------------------------------------------------|------------------------------|---------------------------------------|----------------------------------------------------------------------------------------------------|
| Home Tools Background-Check                         | ×                            | • @ @                                 | This dialog allows you to view the details of a certificate and its entire issuance chain. The details<br>correspond to the selected entry.                                                                                                    |
| Certificates                                        | ill out the following form.  | tally Sign [ 🖰 Ti<br>You can save dat | Summary Details Revocation Trust Policies Legal Notice This certificate is trusted because you have the corresponding private kmy.                                                                                                    |
| Signatures                                          | X<br>R&@imperial.ac.uks<br>4 | International States                  | Tard Setting:         The certificate is trunted to:         Image: Sign documents or data.         Image: Certify documents         Image: Certify documents         Image: C |

### 3.4. Sending an envelope in DocuSign

In this section as well as the following section, simple instructions on how to apply esignatures on documents in DocuSign have been listed.

In the DocuSign home tab window, the send envelope option should be selected and the file to be signed uploaded.

| e docusign | Home | Manage | Reports                                          |                                |                    |                | • |
|------------|------|--------|--------------------------------------------------|--------------------------------|--------------------|----------------|---|
| Welcome be | ack  |        | Last 6 Months O Action Required                  | <b>4</b><br>Waiting for Others | O<br>Expiring Soon | O<br>Completed |   |
|            |      |        | Sign or get signatur<br>Start +<br>Send an Envel | es<br>ope                      |                    |                |   |
|            |      |        | Sign a Docum                                     | ent                            |                    |                |   |

After that the file has been uploaded the recipients (i.e. the signatories) can be added to the envelope.

| Document and Add Envelope Recipients |                   |             |    | ADVANCED OPTIONS |
|--------------------------------------|-------------------|-------------|----|------------------|
| Add recipients                       |                   |             | ^  |                  |
| Set signing order View               |                   |             |    |                  |
| Name *                               | 🖉 NEEDS TO SIGN 🔻 | CUSTOMIZE V | ÷. |                  |
| Email *                              |                   |             |    |                  |
| * ADD RECIPIENT + ADD DELAY          |                   |             |    |                  |

The advanced option section on the top right corner of the above window should be selected and opened to untick the option 'recipients can change signing responsibility or assign a delegate', and this change should be saved.

| Recipient Privileges<br>Reminders<br>Expiration<br>Mobile-Friendly | Give recipients options for how they sign.         Image: The excipients can sign on paper         Image: The excipients can change signing responsibility or assign a delegate         Image: The excipients can change signing responsibility or assign a delegate         Image: The excipients can change signing responsibility or assign a delegate         Image: The excipients can change signing responsibility or assign a delegate         Pollow up with automatic reminders. Signers will receive emails until they sign or decline the envelope.         Image: Turn on auto reminders |   |
|--------------------------------------------------------------------|----------------------------------------------------------------------------------------------------|---|
|                                                                    | Expiration<br>By default, envelopes expire after 120 days. Recipients can no longer view or sign an envelope after it<br>evnices                                                                                                    | , |

A message can be added too in the envelope before sending the envelope for signature. At this point the envelope can be sent out for signature either immediately or on a specific date/time (by choosing the option send it later).

### 3.5. Applying e-signatures in DocuSign

DocuSign will send an email to all signatories selected when drafting the envelope, and they will need to click on the review document icon in the email to apply the signature.

In order to apply the signature, the signature icon in the left panel needs to be dragged and dropped into the document signature placeholder.

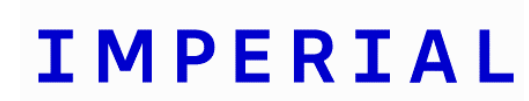

| Drag and drop fields from the le | off panel onto the document                                        |  |
|----------------------------------|--------------------------------------------------------------------|--|
|                                  | Q Q ±, 🖬 Q                                                         |  |
| FIELDS                           | Doudign Erwiere ID 308/FE73 188-480-474/368239880C2<br>Letter File |  |

Once the document is complete, this can be downloaded together with the audit certificate. Also, the audit report can be printed out and attached to the document, in hardcopy.

| docusign.                                                                                                    | Home            | Manage       | Reports  |  |                                                       |                  |
|----------------------------------------------------------------------------------------------------|-----------------|--------------|----------|--|-------------------------------------------------------|------------------|
| Complete with<br>Envelope ID<br>From: -<br>Last changes on 18-Apr-2024<br>Sent on 18-Apr-2024   12:29<br>Completed<br>MOVE MORE ¥ | <b>DocuSign</b> | : Letter Fil | e.docx ① |  |                                                       | Print<br>2       |
| Recipients<br>Seimperial.ac                                                                                                    | uk              |              |          |  | Signed<br>n 18-Apr-2024   12:40<br>Signed in location | Te Signing order |

### 4. REFERENCES

Regulation (EU) N.910 of the EU parliament and council (2014).

EMA technical guidance on e-submissions (cited on 30 Mar 2023).

<u>UK Statutory Instrument N.89 (2019)</u> Electronic execution of documents - Low Com No. 386, (UK Law Commission, 2019) (cited on 30 Mar 2023).

<u>MHRA 'GXP' Data Integrity Guidance and Definitions</u> – Rev.1 (cited on 30 Mar 2023).

Joint Statement on Seeking Consent by Electronic Methods v1.2 September 2018 (cited on 31 Mar 2023).

MHRA GMP Data Integrity Definitions and Guidance for Industry March 2015 (cited on 31 Mar 2023).

### 5. APPENDICES

#### 6.1 Applying an e-signature to a PDF from a Word document

- 1. Open the desired word document, click 'file' and then 'save as' icons.
- 2. Change the file format from Word to 'PDF' document.
- 3. Ensure that the document name is correct and click the 'save' icon.
- 4. Navigate to the location of the saved PDF and open the document.

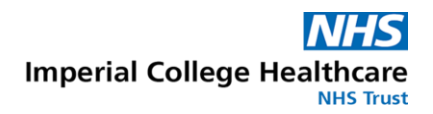

- 5. Click the 'tools' tab on the top left tab and then click the 'certificates' icon.
- 6. Click the 'digitally sign' option and highlight an area to place the e-signature.
- 7. After completing the section 4.1 steps a digital ID signature can be chosen/applied.
- 8. All visible metadata (name and date/time stamp) should be assessed for correctness.
- 9. The e-signature should be applied and saved.

10. Renaming the signed document may be required to ensure the metadata within the document have been saved.

#### 6.2 Applying an e-signature to a PDF from a scanned document

- 1. Locate the scanned document that has been saved as a PDF formatted document.
- 2. Otherwise, right click the document and click 'open with', navigate to the Adobe application icon and proceed to open the document.
- 3. Save a copy of the document as a PDF.
- 4. Once the document has been saved correctly, it can be signed as per the instructions in section 4.1.